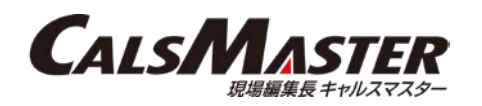

## オンライン電子納品について

令和3年12月1日以降に竣工するすべての土木工事は、原則オンライン電子納品の対象となります。 CALSMASTERでオンライン電子納品を行う際の手順についてご説明します。 (工事写真データにつきましてはオンライン電子納品対象外であり、従来通り電子媒体での提出となります。) (電気通信設備工事、機械設備工事は当面オンライン電子納品対象外です。)

(1)CALSMASTERで該当工事を選択し、「提出データ」をクリックします。 (2)「完成図書の出力」をクリックします。

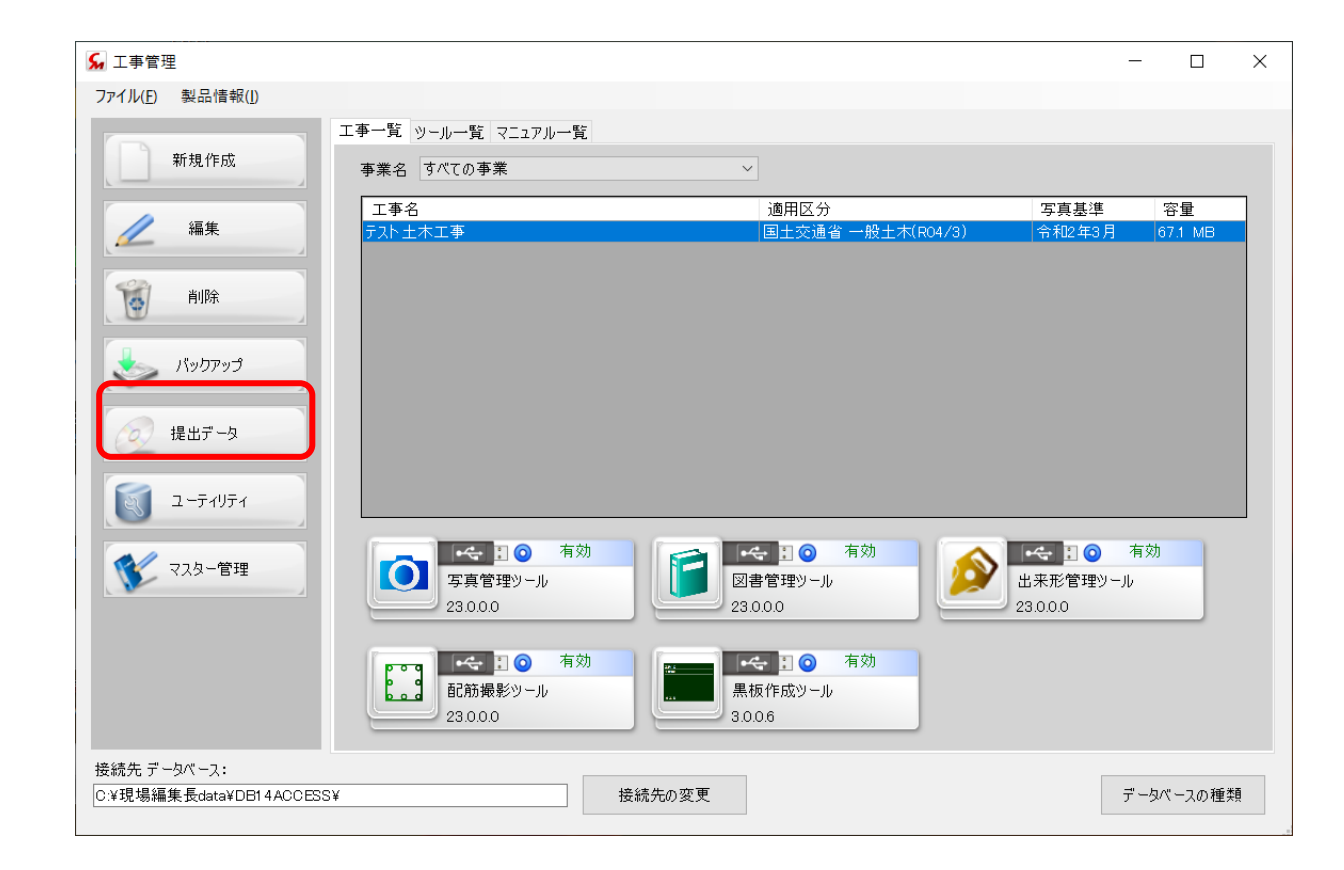

| 提出用標準データ                   | × |
|----------------------------|---|
| 提出用標準データの出力                |   |
| 工事写真の出力( <u>P</u> )        |   |
| 完成図書の出力( <u>L</u> )        |   |
| 提出用標準データの読み込み              |   |
| PHOTO.XMLの読み込み( <u>I</u> ) |   |
| 完成図書の読み込み( <u>M</u> )      |   |
|                            |   |

(3) 完成図書の入力チェックが未実行の場合は下記ダイアログが表示されます。 「OK」ボタンを押すと次に進みます。

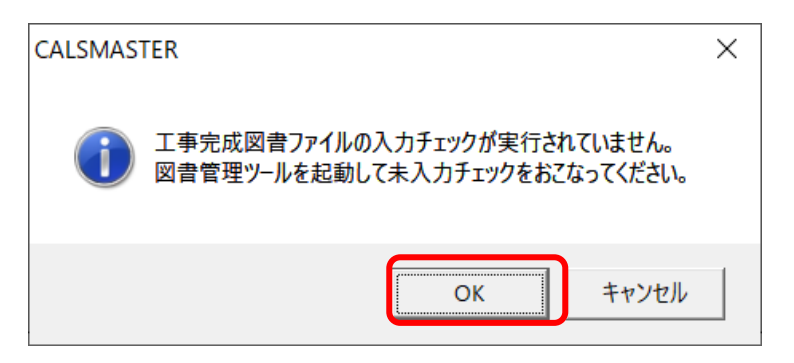

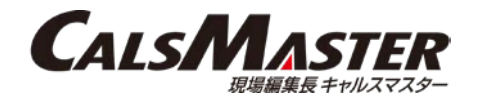

(4)提出対象写真の選択画面が表示されますので「OK」をクリックします。※写真データはオンライン電子納品対象外です。

(5)提出データの信憑性チェック、写真日付の整合性 チェック、工事情報・写真情報の未入力チェックの 確認画面が表示されます。 「はい」でチェック開始、「いいえ」でチェックを スキップします。

| 提 | 出対象写真の選択                               |       |            |     |
|---|----------------------------------------|-------|------------|-----|
| ł | <b>是出対象写真の選択</b><br>提出対象となる写真の種類を選択しての | くボタ   | ひを押してください。 |     |
|   | ※「提出データ」に設定されていない写真<br>ん。              | (J. } | 提出対象写真に含まれ | いませ |
|   | 提出対象                                   |       |            |     |
|   | ●「提出データにする」」に設定された写真                   | (     | ●●●の背景の写   | [真] |
|   | ○アルバムに貼り付けられた写真                        | (     | 📕 色の背景の写   | [真] |
|   | ○「代表写真」に設定された写真                        | (     | 代 がついた写    | [真] |
|   | ○「提出頻度」に設定された写真                        | (     | 腸 がついた泻    | [真] |
|   |                                        |       |            |     |
|   |                                        |       | OK キャン・    | セル  |

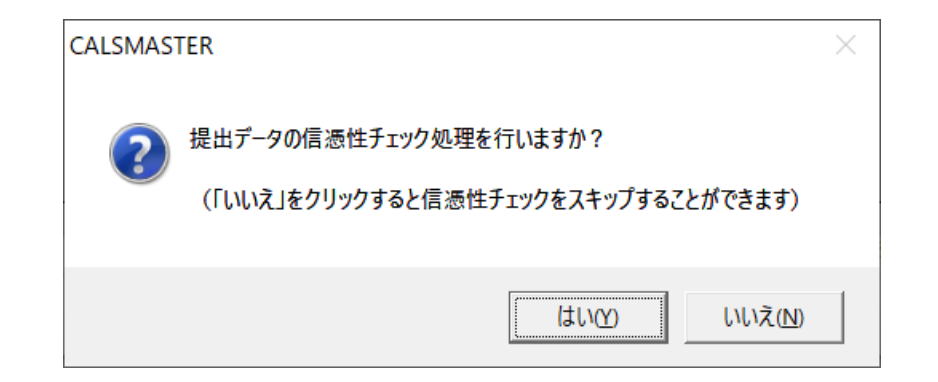

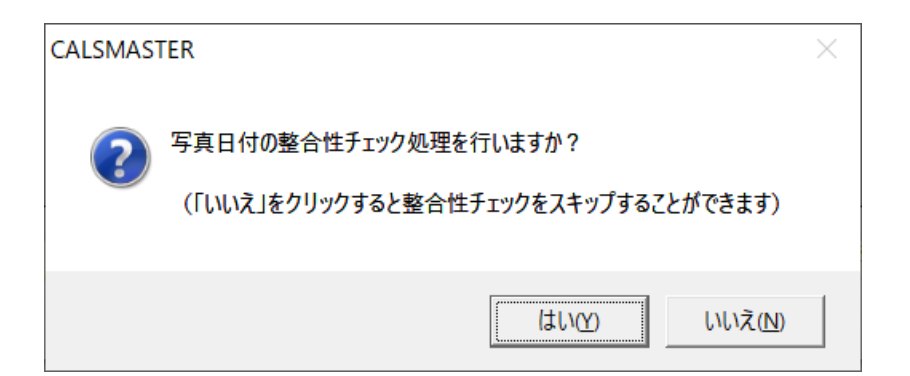

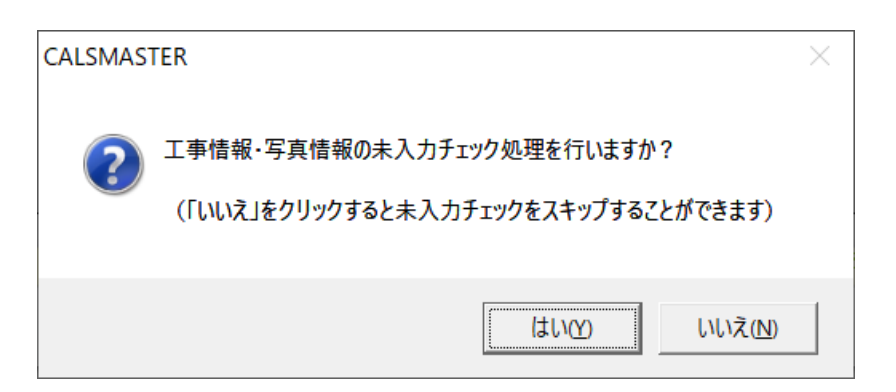

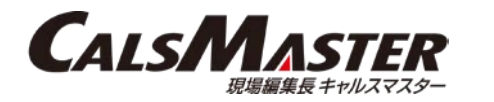

(6) 任意の出力先を選択し、「次へ」をクリックします。

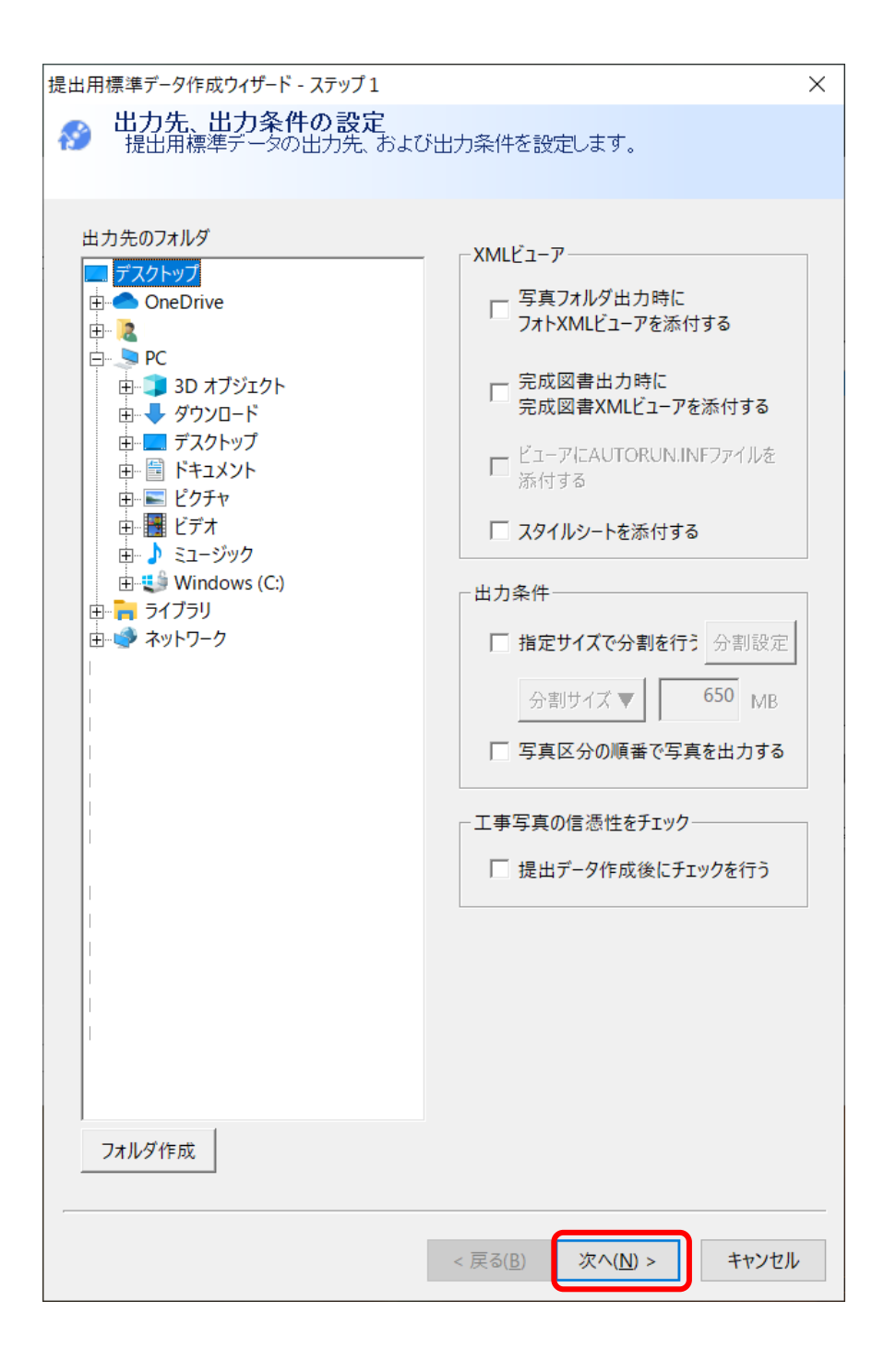

(7)「オンライン電子納品」にチェックを入れ、 「次へ」をクリックします。

| 提出用標準データ作成ウィザード - ステップ2                                             | ×                                                              |
|---------------------------------------------------------------------|----------------------------------------------------------------|
| 分 提出対象完成図書の選択<br>出力対象となる工事完成図書を選択<br>また必要であれば、INDEX_C.XMLに<br>行います。 | します。<br>記述するメディア番号/メディア総枚数の設定も                                 |
| 対象工事完成図書<br>●                                                       | メディア番号/総枚数を設定する         メディア番号       1         メディア総枚数       1 |
| すべて解除すべて解除                                                          |                                                                |
| [                                                                   | < 戻る( <u>B</u> ) 次へ( <u>N</u> ) > キャンセル                        |

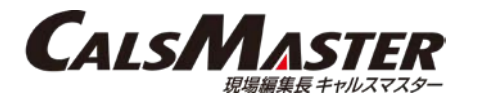

(8) 写真(PHOTO)を対象から外すかメッセージが 表示されますので「はい」をクリックします。

※写真データはオンライン電子納品対象外となります ので出力対象から外してください。

| CALSMASTER × |                                             |  |  |  |  |  |
|--------------|---------------------------------------------|--|--|--|--|--|
| ?            | 「写真(PHOTO)」はオンライン電子納品に含まれません。<br>対象から外しますか? |  |  |  |  |  |
|              | はい(Y) いいえ(N) キャンセル                          |  |  |  |  |  |

(9) データサイズ計算後、確認画面が表示されますので「完了」をクリックします。指定した出力先に提出データが出力されます。

| 結果が正しけれ                                               | ば完了をクリックして                                                                                          | てください。提出データの作成を開始します                                                                                                    | t. |
|-------------------------------------------------------|----------------------------------------------------------------------------------------------------|----------------------------------------------------------------------------------------------------|----|
| XML階層プレビュー<br>PLAN(1)<br>C DRAWINGF(1)<br>REGISTER(1) | 100 K <sup>N*</sup> {}<br>132 K <sup>N*</sup> {}<br>32 K <sup>N*</sup> {}<br>100 K <sup>N*</sup> {} | <ul> <li>出力内容の詳細</li> <li>◆提出データの内容</li> <li>○MEET<br/>打合せ簿:17r4ル</li> <li>○PLAN<br/>施工計画書:17r4ル</li> <li>○DRAWINGF<br/>完成図面:17r4ル</li> <li>○REGISTER<br/>台帳:17r4ル</li> <li>容量: 376 K<sup>n</sup> 4ト</li> </ul> |    |

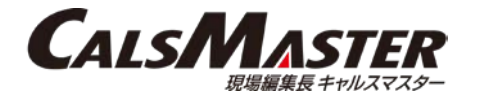

(10) 出力した提出データを国土交通省の電子納品チェックシステムで チェックを実行し、チェック結果を出力します。

国土交通省電子納品チェックシステムは下記よりダウンロード可能です。 <u>https://www.cals-ed.go.jp/edc\_download/</u>

※電子納品チェックシステムのセットアップ手順、操作方法につきましては 上記URLの関連資料をご参照くださいませ。

(11) チェック結果と出力した提出データと合わせてお客様がご利用の 情報共有システムにアップロードしてください。

※ご利用の情報共有システムによってアップロード方法が異なる場合があります。 アップロード内容・フォルダ構成や操作方法などにつきましては、ご利用いただ いている**情報共有システムのお問い合わせ窓口まで**ご相談ください。

情報共有システム

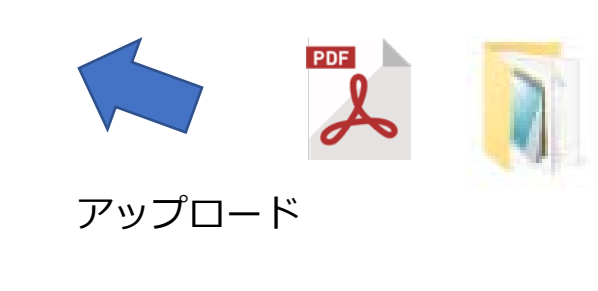

アップロード内容・フォルダ構成はご利用いただいている 情報共有システムによって異なる可能性があります。 チェックシステムでチェックを実行し、 チェック結果のPDFを出力する

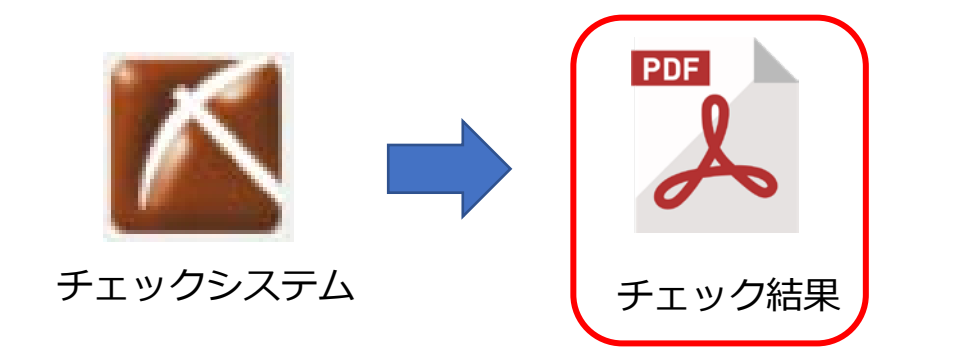

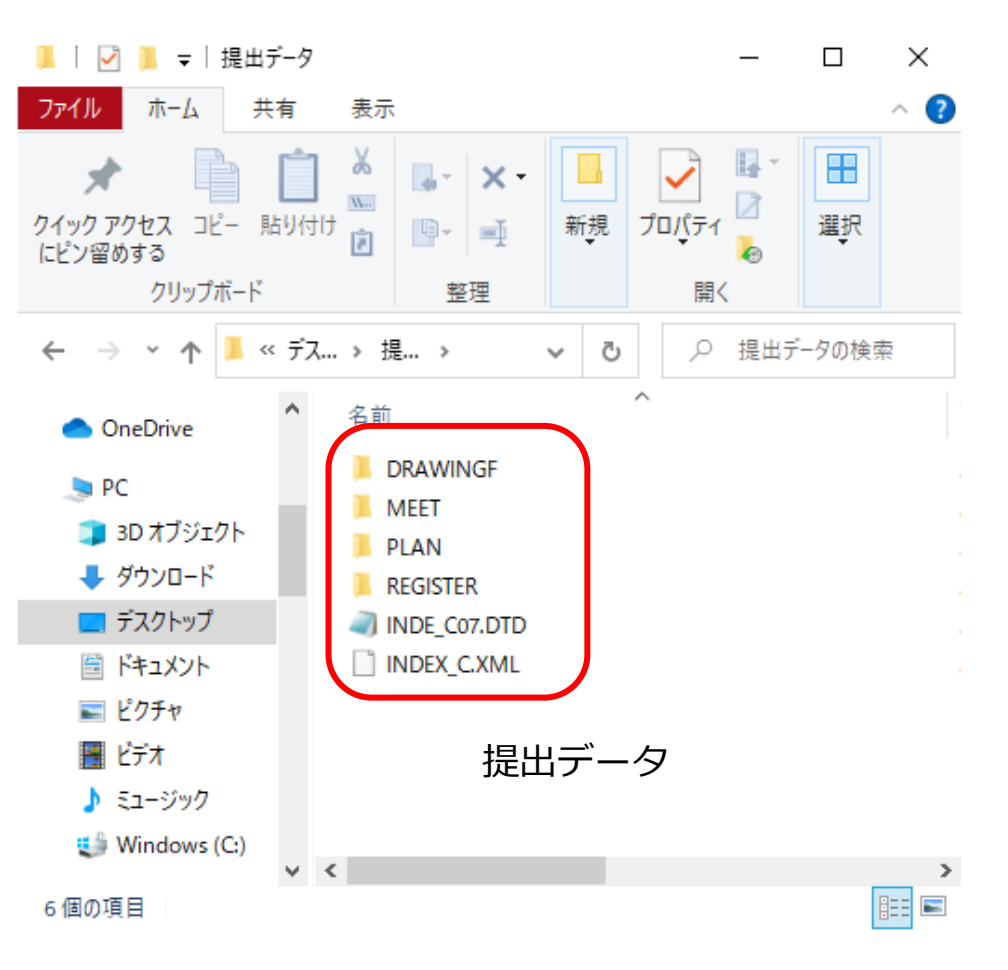